# **Paramount Staffing – Employee Portal Instructions**

# **Mississippi Required Documents**

# Follow these steps to complete the requried documents:

Webiste: <a href="https://www.paramountstaffing.com/">https://www.paramountstaffing.com/</a>

From the main page, click "Employee Login"; this will direct you to the following screen to login.

| Login                                                     |  |
|-----------------------------------------------------------|--|
| User Name:<br>Password:<br>Login<br>Cenit access account2 |  |
|                                                           |  |

Home Page of the Employee Screen

To Complete the required documents, click eDocuments icon. The below screen will open.

Begin by clicking: Employee: Start Wizard

|     | Home   Personal Info   Pay Hist  | ory Documents Log Off                          |           |                |                 |         |
|-----|----------------------------------|------------------------------------------------|-----------|----------------|-----------------|---------|
|     |                                  |                                                |           |                |                 |         |
| со  | me Rux Right                     |                                                |           |                |                 |         |
| EDe | ocuments                         |                                                |           |                |                 |         |
|     |                                  |                                                |           |                |                 |         |
|     | Employee: Start Wizard           |                                                | -         |                |                 |         |
|     | Employee Signature               | Name                                           | Status    | Date Submitted | Date Completed  | PDF     |
|     | Employee Signature               | Biometric Policy Acknowledgment                | Input     |                | -               |         |
|     | Employee Signature               | Direct Deposit                                 | Input     |                |                 |         |
|     | Employee Signature               | Employee Policy and Procedures Acknowledgement | Input     |                |                 |         |
|     | Employee Signature               | Employee Safety Code of Conduct English        | Input     |                |                 |         |
|     | Employee Signature               | Gender Self Identification                     | Input     |                |                 |         |
|     | Employee Signature               | 19 Form                                        | Input     |                |                 |         |
|     | Employee Signature               | Notice of Health Exchange With Plan            | Input     |                |                 |         |
|     | Employee Signature               | W4 Form                                        | Input     |                |                 | -       |
|     | Employee Signature               | W4 Illinois                                    | Input     |                |                 | -       |
|     | Employee Signature               | Work Opportunity Tax Credit Edoc               | Input     |                |                 | +       |
|     | mployee: Sign selected documents | Urernamer                                      | Deer Carl |                | Enable Employer | la Sign |
|     |                                  | LICORDONOL                                     |           |                |                 |         |

A new screen will open with the first document that needs to be completed. Once you acknowledge and fill in any required fields on the form, scroll to the bottom of the form and click Next. If the next document does not appear there may be missing information on the current document that need to be entered. There will be an error messages as shown below as to what is missing.

### Missing information Error Message -

If when you click next on a document and the next form does not appear, scroll down and look for any errors that may be preventing you to continue.

- Invalid social security number. Please enter valid social security number.
- Fill atleast one bank information.
- An active bank of type remaining amount is required.
- Please click the signature.

### **Direct Deposit**

If you wish to have you payroll check direct deposited into your personal checking account, fill out the required fields on this form. Otherwise you may elect to sign up for a Rapid Pay Card with your Branch to receive your pay. Call Branch for details for the Rapid Pay Card.

# **Direct Deposit**

### Direct Deposit Request

### NOTE: TO USE THIS SERVICE YOU MUST HAVE AN ACTIVE ACCOUNT IN YOUR NAME AT A BANK OR CREDIT UNION.

#### Instructions:

- Complete and sign the authorization agreement information section.
- Complete the direct deposit section.
- You may be required to provide a voided check to the Paramount Staffing LLC. Deposit slips are Not acceptable.
- Direct deposit will take effect the following week from the date this form is properly submitted.

### Employee's Authorization Agreement

Rux Right

| Name: |  |
|-------|--|
|-------|--|

Social security number: 000-34-5678

I hereby authorize Paramount Staffing LLC to deposit any amounts owed to me by initiating credit entries to my account at the financial institution listed below. Further, I authorize the bank to accept and to credit any entries indicated by Paramount Staffing LLC to my account. In the event Paramount Staffing LLC should deposit funds into my account by error, I authorize Paramount Staffing LLC to debit my account for an amount not to exceed the original amount of the erroneous credit. This authority is to remain in full force and effect until Paramount Staffing LLC has received written notification from me of its termination in a manner and time that affords Paramount Staffing LLC and the bank a reasonable opportunity to act on it.

### TO SELECT A SINGLE DEPOSIT ACCOUNT, ENTER THE AMOUNT TYPE AS 'REMAINING AMOUNT' AND THE SEQUENCE AS '1'

| Account Type | Bank Name | Routing No | Account No. | Amount Type | Amount Per Check | Sequence |
|--------------|-----------|------------|-------------|-------------|------------------|----------|
| [Select] ▼   |           |            |             | [Select]    |                  |          |
| [Select] V   |           |            |             | [Select]    |                  |          |
|              |           |            |             |             |                  |          |
| [Select] •   |           |            |             | [Select] V  |                  |          |
|              |           |            |             |             |                  |          |
| [Select] •   |           |            |             | [Select] •  |                  |          |
|              |           |            |             |             |                  |          |
| [Select] 🔻   |           |            |             | [Select] •  |                  |          |

If you're skipping the direct deposit, scroll to the bottom of the page and click Next.

### Employee Policies and Procedures: Do not skip this form

Employee Handbook can be found in the Paramount Staffing portal under the eDocuments tab once the acknowledgement has been completed.

Click the below outlined check box and click next.

# 

### I have read and understand the Paramount Staffing Employee Policy and Procedures Handbook.

| <ul> <li>By clicking on the check box, you are signing this document.</li> <li>Employee Signature</li> </ul> | Rux Right<br>Employee Name | 03/<br>Da | 25/2020<br>ate |
|----------------------------------------------------------------------------------------------------|----------------------------|-----------|----------------|
| Previous                                                                                                    |                            | (3 of 11) | Next           |
|                                                                                                    |                            |           | Skip           |

# Safety Code of Conduct:

Read the below form and scroll to the bottom to click next. (Signature will be collected at the end)

### Paramount Staffing -- Safety Code of Conduct

As an employee of Paramount Staffing I agree to read, understand and abide by the following **Safety Codes of Conduct**. The purpose of this outline is to review & inform you of your responsibility to complete each job or task with your personal safety in mind at work. Injury prevention takes a team effort and this is part of Paramount's effort to communicate our expectations, but we also realize it takes your personal commitment to stay injury-free.

This listing is not meant to identify every risk or indicate every job function you may or may not perform.

I certify that I will:

- 1. Follow safety rules and procedures established at the client facility.
- 2. Always inspect, wear and use personal protective equipment as required by the client.
- 3. Never perform any job I have not been trained or authorized to perform.
- 4. Lift properly to prevent strain injuries. This includes asking for assistance when needed, not overreaching for product, pushing or pulling in a manner that doesn't cause harm and use mechanical means (such as a pallet jack) to help move loads.
- 5. Never cross the conveyor system except at designated areas.
- 6. Always wear your seatbelt on a forklift and keep your hands, arms, leg and feet inside the unit.
- 7. Keep an eye on the path ahead of me to watch for any trip hazard.
- 8. Read and comply with warning signs posted in the facility that will alert me to unsafe areas.
- 9. Use a box cutter provided only by the client in a safe manner by cutting in a direction away from my body, arms or hands. Request a new one should it become damage or dull.
- 10. Ask for assistance in the handling or movement of pallets. Never try to lift or move a pallet stacked above your chest level.
- 11. Keep my hands and fingers away from pinch points.

### **USCIS Form I-9:**

Complete this form in its entirety. **Every** field required by the applicant **must** be filled out, if a field does not apply to you, type N/A in that perspective field.

If you need assistance and have access, please click the below link for additional tips on filling out this form. Or reach out to your Paramount Staffing Branch for assistance.

# https://www.uscis.gov/i-9

Once you have all fields entered, scroll to the bottom and click next. If the next form does not appear, scroll back down to see if there are errors at the bottom of the I-9 form screen and correct any errors listed and attempt to click next.

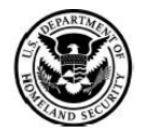

**Employment Eligibility Verification Department of Homeland Security** U.S. Citizenship and Immigration Services USCIS Form I-9 OMB No. 1615-0047 Expires 08/31/2019

START HERE. Read instructions carefully before completing this form. The instructions must be available, either in paper or electronically, during completion of this form. Employers are liable for errors in the completion of this form.

ANTI-DISCRIMINATION NOTICE: It is illegal to discriminate against work-authorized individuals. Employers CANNOT specify which document(s) an employee may present to establish employment authorization and identity. The refusal to hire or continue to employ an individual because the documentation presented has a future expiration date may also constitute illegal discrimination.

| Section 1. Employee Information and Attestation (Employees must complete and sign Section 1 of Form I-9 no later than the first day of employment, but not before accepting a job offer.) |                      |                   |                            |                                           |  |  |  |
|----------------------------------------------------------------------------------------------------|----------------------|-------------------|----------------------------|-------------------------------------------|--|--|--|
| Last Name ( <i>Family Name</i> ) ( 🤉                                                                                                    | First Nam            | ne (Given Name) ( | Middle Initial (           | Other Last Names Used ( <i>if any</i> ) 👔 |  |  |  |
| Address (Street Number and Na                                                                                                    | ame) 🕐               | Apt. Number (     | City or Town 😮             | State 👔 Zip Code 👔                        |  |  |  |
| Date of Birth (mm/dd/yyyy) 🕐                                                                                                    | U.S. Social Security | Number () Empl    | loyee's E-mail Address ( ? | Employee's Telephone Number 👔             |  |  |  |

I am aware that federal law provides for imprisonment and/or fines for false statements or use of false documents in connection with the completion of this form.

I attest, under penalty of perjury, that I am (check one of the following):

| 1. A citizen of the United States                                                                                                    |                                                   |
|----------------------------------------------------------------------------------------------------|---------------------------------------------------|
| 2. A noncitizen national of the United States(See instructions)                                                                                                    |                                                   |
| 3. A lawful permanent resident (2) (Alien Registration Number/USCIS Number): (2)                                                                                                    | <b>T</b>                                          |
| 4. An alien authorized to work v until (expiration date, if applicable, mm/dd/yyyy):                                                                                                    |                                                   |
| Some aliens may write "N/A" in this field. (See instructions)  Aliens authorized to work must provide only one of the following document numbers to complete Form I-<br>9: An Alien Registration Number/USCIS Number OR Form I-94 Admission Number OR Foreign Passport<br>Number.  1. Alien Registration Number/USCIS Number: | QR Code - Section 1<br>Do Not Write in This Space |
| OR                                                                                                    |                                                   |
| 2. Form I-94 Admission Number: 👔                                                                                                    |                                                   |

### Notice of Health Exchange and Plan:

This page will show available plans, please read through and click next. You'll not need to change anything on this form. Read, scroll and click next.

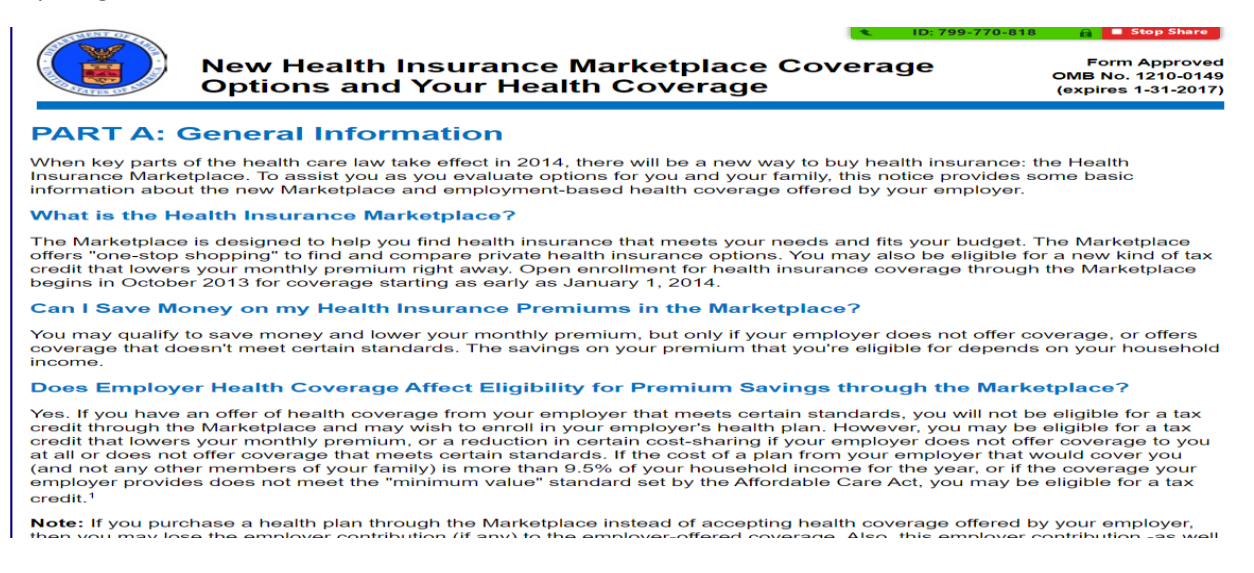

### W4 – Employee Withholding Form:

Ensure Step numbers 1, 3 and 5 are completed

- In Step 1, employee will provide status and personal information. REQUIRED
- In Step 2, this is where the employee decides if they want to disclose additional jobs for them or a spouse.
- In Step 3, this is for dependent deductions calculations. REQUIRED if applicable
- In Step 4, this is where the employee will enter any additional deductions or extra withholding as a dollar amount. There is a tax table that can be used on Page 4 of the document.
- In Step 5, employee signs and dates form. REQUIRED.

Here is a link to FAQs for the new form <u>https://www.irs.gov/newsroom/faqs-on-the-2020-form-w-4</u>.

| Form W-4                                                                                                    |                                                                                      | Complete Form V                                                                                                    | mployee's \                                                                                                    | Withholding C                                                                                                    | Certificate                                                                                                    | tax from your pa                                                                                               | OMB No. 1545-0074                           |
|----------------------------------------------------------------------------------------------------|--------------------------------------------------------------------------------------|----------------------------------------------------------------------------------------------------|----------------------------------------------------------------------------------------------------|----------------------------------------------------------------------------------------------------|----------------------------------------------------------------------------------------------------|----------------------------------------------------------------------------------------------------|---------------------------------------------|
| Department of the T<br>Internal Revenue Ser                                                                                                    | freasury<br>rvice                                                                    | -                                                                                                    | <ul> <li>Give F</li> <li>Your withhold</li> </ul>                                                                                                    | Form W-4 to your employ<br>ding is subject to review b                                                                                                    | er.<br>ay the IRS.                                                                                                    |                                                                                                    | 2020                                        |
| Step 1:<br>Enter                                                                                                    | (a) You<br>Rux                                                                       | r first name and mid                                                                                                    | dle initial                                                                                                    | Last name<br>Right                                                                                                    |                                                                                                    | (b) Your social so<br>000-34-5678                                                                              | curity number                               |
| Personal<br>Information                                                                                                    | Addres<br>123 R                                                                      | ss<br>lex Wright Way                                                                                                    |                                                                                                    |                                                                                                    |                                                                                                    | <ul> <li>Does your<br/>name on your</li> </ul>                                                                 | name match the<br>social security card?     |
|                                                                                                    | City or                                                                              | town, state, and a                                                                                                    | ZIP code                                                                                                    |                                                                                                    |                                                                                                    | If not, to ensur<br>your earnings,                                                                             | e you get credit for<br>contact SSA at 800- |
|                                                                                                    | Chica<br>(c)                                                                         | go<br>Single or Married fil                                                                                                    | IL 6                                                                                                    | 0133-                                                                                                    |                                                                                                    | 772-1213 or go                                                                                                 | to <u>www.ssa.gov</u>                       |
|                                                                                                    | •                                                                                    | Married filing jointly                                                                                                    | y (or Qualifying widow                                                                                                    | v(er))                                                                                                    |                                                                                                    |                                                                                                    |                                             |
|                                                                                                    | you                                                                                  | Head of household<br>irself and a qualifyin                                                                                                    | (Check only if you're<br>g individual.)                                                                                                    | e unmarried and pay m                                                                                                    | ore than half the                                                                                                    | costs of keepin                                                                                                | g up a home for                             |
| Complete Steps 2-4<br>from withholding, v                                                                                                    | ONLY if<br>when to a                                                                 | they apply to you; o<br>use the online estimation                                                                                                    | therwise, skip to Step<br>tor, and privacy.                                                                                                    | p 5. See page 2 for more                                                                                                    | information on e                                                                                                    | sach step, who ca                                                                                              | n claim exemption                           |
| Step 2:<br>Multiple Jobs<br>or Spouse<br>Works                                                                                                    | Comple<br>correct<br>Do only<br>(a) U<br>(b) U<br>(c) If<br>a<br>TIP: To<br>includir | ete this step if you (1)<br>amount of withhold<br>y one of the following<br>se the estimator www<br>se the Multiple Jobs'<br>there are only two ji<br>ccurate for jobs with<br>s be accurate, submit<br>g as an independent                                                                                                    | hold more than one<br>ing depends on incore<br>s-<br>w.irs.gov/W4App for i<br>Worksheet on page 3<br>bis total, you may che<br>similar pay; otherwise<br>a 2020 Form W-4 for<br>contractor, use the e | job at a time, or (2) are is<br>e earned from all of the<br>most accurate withholdi<br>and enter the result in 5<br>exk this box. Do the sam<br>e, more tax than necessa<br>all other jobs. If you (or<br>stimator. | married filing join<br>se jobs.<br>Ing for this step (a<br>step 4(c) below fo<br>e on Form W-4 fo<br>any may be withh<br>your spouse) hav | tly and your spor<br>and Steps 3-4); or<br>or roughly accurat<br>r the other job. T<br>eld<br>ve self-employme | te withholding; or<br>his option is<br>     |
| Complete Steps 3-                                                                                                    | 4(b) on F<br>nplete St                                                               | orm W-4 for only ON<br>eps 3-4(b) on the For                                                                                                    | VE of these jobs. Leav<br>rn W-4 for the highes                                                                                                    | e those steps blank for t<br>t paying job.}                                                                                                    | he other jobs. (Yo                                                                                                    | our withholding v                                                                                              | vill be most                                |
| Step 3:<br>Claim<br>Dependents                                                                                                    | If your in<br>Mu<br>\$2,0<br>Mu                                                      | ncome will be \$200,0<br>Itiply the number of (<br>000                                                                                                    | 00 or less (\$400,000 o<br>qualifying children un<br>other dependents by                                                                                                    | or less if married filing jo<br>der age 17 by                                                                                                    | sintly):<br>5                                                                                                    |                                                                                                    |                                             |
|                                                                                                    | Add the                                                                              | amounts above and                                                                                                    | enter the total here.                                                                                                    |                                                                                                    |                                                                                                    | 3 \$                                                                                                    |                                             |
| (optional):<br>Other<br>Adjustments                                                                                                    | (a) Oth<br>this<br>may<br>(b) Ded<br>war                                             | er income (not from<br>year that won't have<br>y include interest, div<br>ductions. If you expect<br>to reduce your with                                                                                                    | jobs). If you want tax<br>withholding, enter the<br>idends, and retirement<br>to claim deductions<br>sholding, use the Ded                                                                            | withheld for other inco<br>he amount of other inco<br>nt income                                                                                                    | me you expect<br>me here. This<br>deduction and<br>age 3 and enter                                                                        | 4(a) \$                                                                                                    |                                             |
|                                                                                                    | (c) Exte                                                                             | a withholding Enter                                                                                                    | any additional tax yo                                                                                                    | want withheld each na                                                                                                    | w period                                                                                                    | 4(b) S                                                                                                    |                                             |
|                                                                                                    | I claim e<br>followin                                                                | exemption from withing conditions for exem                                                                                                    | holding for 2020, and<br>nption.                                                                                                    | I certify that I meet bot                                                                                                    | h of the                                                                                                    | 4(c) 5                                                                                                    |                                             |
|                                                                                                    | :                                                                                    | Last year I had a righ<br>no tax liability, and<br>This year I expect a r<br>have no tax liability.                                                                                                    | nt to a refund of <b>all</b> fe<br>refund of <b>all</b> federal in                                                                                                    | deral income tax withhe<br>ncome tax withheld beca                                                                                                    | ld because I had                                                                                                    |                                                                                                    |                                             |
|                                                                                                    | If you m                                                                             | neet both conditions,                                                                                                    | select "Exempt" here                                                                                                    |                                                                                                    |                                                                                                    |                                                                                                    | •                                           |
|                                                                                                    | Withho<br>here .                                                                     | Iding Adjustment for                                                                                                    | Non-Resident Alien E                                                                                                    | mployees, select "Non-F                                                                                                    | Resident Alien"                                                                                                    |                                                                                                    | •                                           |
| Step 5:<br>Sign                                                                                                    | Under pe                                                                             | nalties of perjury, I declare                                                                                                    | that this certificate, to the                                                                                                    | best of my knowledge and beli                                                                                                    | ief, is true, correct, and                                                                                                    | d complete.                                                                                                    | 03/25/2020                                  |
| Employers                                                                                                    | Employer                                                                             | ployee's signature (T)<br>'s name and address                                                                                                    | his form is not valid u                                                                                                    | nless you sign it.)                                                                                                    | First d                                                                                                    | ate of Em                                                                                                    | Date<br>ployer identification               |
| Only                                                                                                    | Paramo                                                                               | ount Staffing LLC                                                                                                    |                                                                                                    |                                                                                                    | emplo                                                                                                    | yment nur                                                                                                    | nber (EN)                                   |
| For Privacy Act an                                                                                                    | 1828 A                                                                               | rmy Trail Rd                                                                                                    | Hanover Park                                                                                                    | k IL 60133                                                                                                    | Cat. No. 1022                                                                                                    | 82                                                                                                    | 5232212                                     |
| and a strength of the state of the state of | oper                                                                                 | A STATE AND A STATE AND A STAT | manage, see page 3.                                                                                                    |                                                                                                    | 200. 190. 2022                                                                                                    |                                                                                                    | (2020)                                      |

# Work Opportunity Tax Credit Program:

To complete this form and receive the confirmation code to enter below, click the "WOTC" link and a new page will open as shown in the next step from ADP.

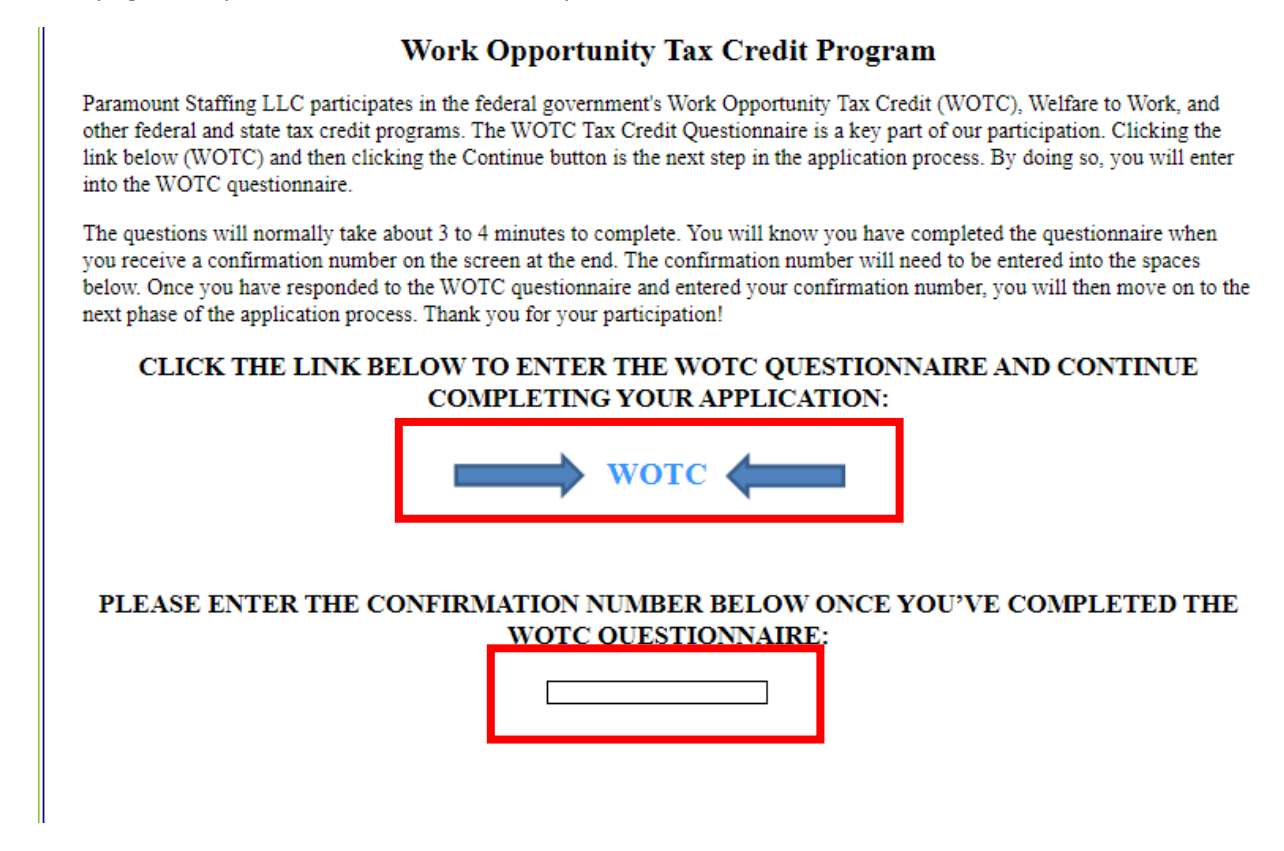

### ADP – Tax Credit Questionnaire

Follow this screen by entering all the required information. Once you have completed, the last page will give you a code you must enter in the above WOTC form. This code must be entered as shown on the last page of the ADP questionnaire. This is case sensitive!

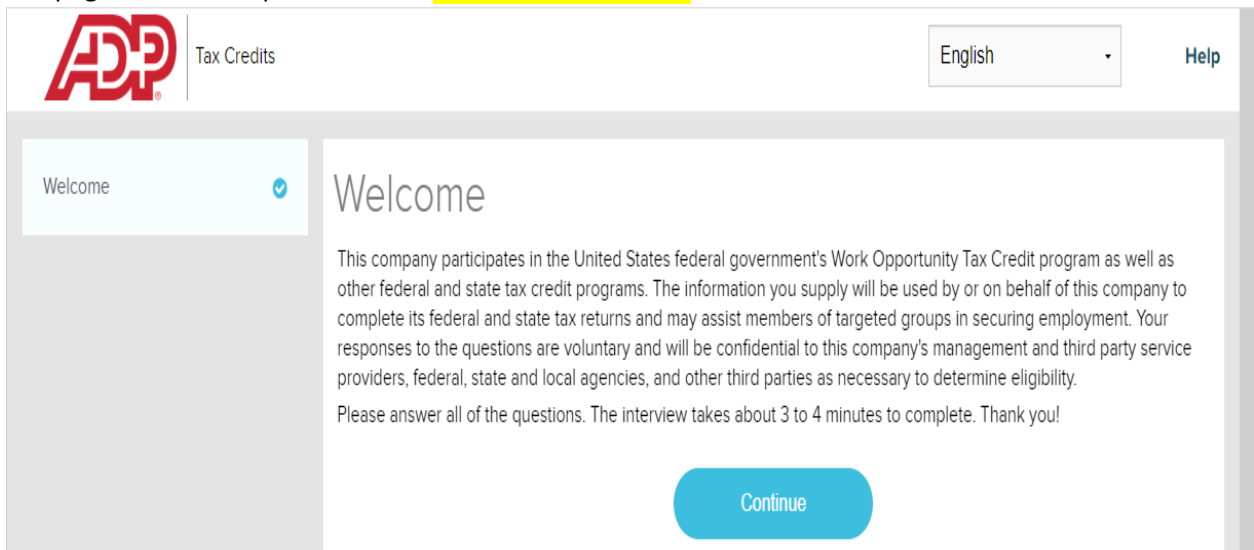

**ADP – Tax Credit Questionnaire: Continued.** Please enter all fields and click continue through all the pages.

|                      | Credits |                                                                                                    |                                                                                                    |                                                                                                    | English -                                                                                                    | Help                                                  |
|----------------------|---------|----------------------------------------------------------------------------------------------------|----------------------------------------------------------------------------------------------------|----------------------------------------------------------------------------------------------------|----------------------------------------------------------------------------------------------------|-------------------------------------------------------|
| Velcome              | ⊘       | Personal In                                                                                              | formation                                                                                                    |                                                                                                    |                                                                                                    |                                                       |
| Personal Information | 0       | * Social Security Number                                                                                 |                                                                                                    |                                                                                                    |                                                                                                    |                                                       |
|                      |         | * Confirm Social Security I                                                                              | lumber                                                                                                    |                                                                                                    |                                                                                                    |                                                       |
|                      |         | * First Name                                                                                             | Middle Initial                                                                                                    |                                                                                                    | * Last Name                                                                                                    |                                                       |
|                      |         | RUX                                                                                                    |                                                                                                    |                                                                                                    | RIGHT                                                                                                    |                                                       |
|                      |         | Telephone                                                                                                |                                                                                                    |                                                                                                    |                                                                                                    |                                                       |
|                      |         | Email Address                                                                                            |                                                                                                    |                                                                                                    |                                                                                                    |                                                       |
|                      |         | By checking this box,<br>emails at the email addr<br>the Work Opportunity Ta<br>rates may apply. To unsu | grant ADP permission to send mess provided for the purpose of rex<br>credit program. I understand the<br>bscribe from receiving these text | e automated text mess<br>questing documents n<br>at I am not required to J<br>messages, text back S | ages at the phone number p<br>eeded for this employer's pa<br>provide this consent, and me<br>TOP, CANCEL or UNSUBSCI | provided or<br>articipation in<br>essage data<br>RIBE |
|                      |         | OOPS! It looks like this information if a                                                                | you did not enter a telephone nur<br>vailable.                                                                                             | mber or email address.                                                                              | It is important that you prov                                                                                         | ide                                                   |
|                      |         |                                                                                                    | C                                                                                                    | ontinue                                                                                             |                                                                                                    |                                                       |

Once completed the confirmation code will be given. Return to the previous Paramount Staffing Portal screen with the WOTC form. This is the code you'll enter on the WOTC form.

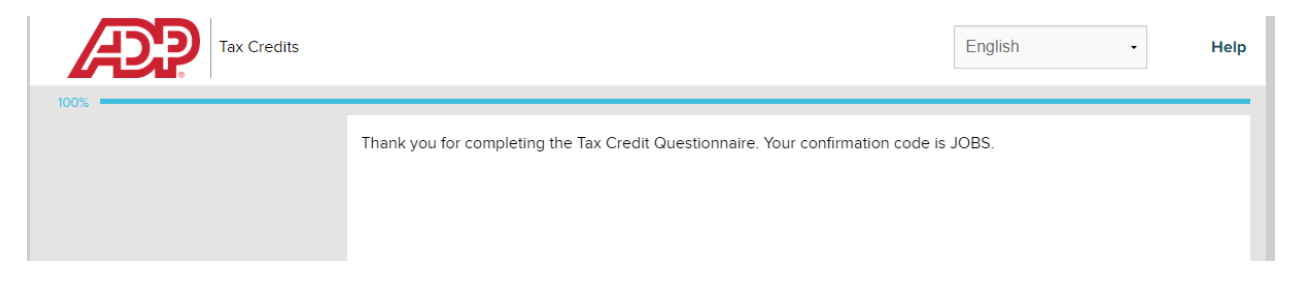

After entering the code in the WOTC screen, scroll to the bottom and click next.

Once completed with all of the documents, the signature page will appear. By clicking the check box by the below arrow, it will choose all documents listed below that require a signature. Sign your full name as best as you can in the given box. No abbreviations will be allowed.

Once done with signing, click finish.

Tip: Left Click your mouse button, hold down to sign.

| Name                                           | Status            | Date Submitted | Date Completed |
|------------------------------------------------|-------------------|----------------|----------------|
| Biometric Policy Acknowledgment                | Pending Signature | 03/25/2020     | _              |
| Employee Policy and Procedures Acknowledgement | Pending Signature | 03/25/2020     |                |
| Employee Safety Code of Conduct English        | Pending Signature | 03/25/2020     |                |
| Gender Self Identification                     | Pending Signature | 03/25/2020     |                |
| Work Opportunity Tax Credit Edoc               | Pending Signature | 03/25/2020     |                |
| R D mb                                         |                   |                |                |
| Rozzyh                                         |                   |                |                |
| RX 2vy                                         |                   |                |                |
| Clear<br>Previous                              |                   | (11 of 1)      | 1) Finish      |

Once you click finish, the page will route you to the below eDocument screen in the Paramount Staffing Portal.

|   | 🐁 🗈 📼 🔒 😣                                                                            |                                                                         |                                                 |                |                |    |
|---|--------------------------------------------------------------------------------------|-------------------------------------------------------------------------|-------------------------------------------------|----------------|----------------|----|
|   | Home   Personal Info   Pay History   eDocuments   Log Off                            |                                                                         |                                                 |                |                |    |
| ļ |                                                                                      |                                                                         |                                                 |                |                |    |
| ſ | - 0                                                                                  |                                                                         |                                                 |                |                |    |
| l | ne kux kight                                                                         |                                                                         |                                                 |                |                |    |
|   | cuments                                                                              |                                                                         |                                                 |                |                |    |
|   |                                                                                      |                                                                         |                                                 |                |                |    |
|   | Employee: Start Wizard                                                               |                                                                         |                                                 |                |                |    |
|   | Employee Signature                                                                   | Name                                                                    | Status                                          | Date Submitted | Date Completed |    |
|   | Employee Signature                                                                   | Direct Deposit                                                          | Input                                           |                |                |    |
|   | Employee Signature                                                                   | Employee Safety Code of Conduct English                                 | Complete                                        | 03/25/2020     | 03/25/2020     | 03 |
|   | Employee Signature                                                                   |                                                                         |                                                 |                |                |    |
|   | Employee eightatare                                                                  | la Form                                                                 | Input                                           |                |                |    |
|   | Employee Signature                                                                   | 19 Form<br>Notice of Health Exchange With Plan                          | Complete                                        | 03/25/2020     | 03/25/2020     | 03 |
|   | Employee Signature<br>Employee Signature                                             | 19 Form<br>Natice of Health Eschange With Plan<br>Wel Form              | Ingut<br>Complete<br>Ingut                      | 03/25/2020     | 03/25/2020     | 03 |
|   | Employee Signature<br>Employee Signature<br>Employee Signature                       | 19 rom<br>Notice of Health Eichange With Plan<br>We Form<br>We Illinds  | Input<br>Complete<br>Input<br>Input             | 03/25/2020     | 03/25/2020     | 05 |
|   | Employee Signature<br>Employee Signature<br>Employee Signature<br>Employee Signature | is rom<br>Notace of Health Eichange With Plan<br>W4 Filmos<br>W4 Bilmos | Insut<br>Complete<br>Insut<br>Insut<br>Complete | 03/25/2020     | 03/25/2020     | 0: |

Please notify your Branch once you have completed all these forms to receive your next steps in the hiring process.